As of build 111, user's can edit services rather than having to delete them and then add a new service. In prior builds user's could edit units, the price, and custom fields, however starting in build 111 all service fields can be edited. User's can edit the service date and then enter a contract or jump to the services first to select a different service.

To edit a service, follow these instructions:

- 1. Click Services.
- 2. Click a service.
- 3. Click View.
- 4. Click Edit.
- 5. Click the Date.
- 6. Select a date in the calendar.
- 7. Select the Contract.
- 8. Select the Service Name.

Once the Service Name is selected, the default Units and Price are updated based settings in the Contract selected. All Custom Service Fields are replaced with those active for the current selected service.

- 9. Complete the remaining fields as needed.
- 10. Click Save.

Note: The Contract list is based on the Date selected. If a contract is missing from the list after changing the Date, verify the contract's Start Date and End Date under <u>Contract Management</u>. The Service Name list is based on the Contract selected. Only the subservice active for the Contract selected appear in the Service Name list, unless the Contract is blank. If a service is missing from this list, activate the subservice for a contract item in the selected contract under <u>Contract Management</u>. If the *Date* is changed to a *Date* prior to the *Start Date* or after the *End Date* of the *Contract* previously selected in the edited service record, the *Contract* name is removed and left blank. User's can start by selecting the *Service Name* first if they choose. If the *Service Name* is selected first, the *Contract* list is updated based on the *Service Name* selected.

| Find Client > Search Results > View Details > Services > View > Edit |                               |   |                                                                 |  |  |  |
|----------------------------------------------------------------------|-------------------------------|---|-----------------------------------------------------------------|--|--|--|
| Save Cancel                                                          |                               |   | Ľ                                                               |  |  |  |
| Edit                                                                 |                               |   |                                                                 |  |  |  |
| Provider:                                                            | Kevin's Clinic                |   | Go To Top                                                       |  |  |  |
| Client:                                                              | talthaneil, tinurina          |   | <u>90 10 10p</u>                                                |  |  |  |
| Date:                                                                | 12/04/2019                    |   |                                                                 |  |  |  |
| Contract:                                                            | 2                             |   |                                                                 |  |  |  |
| Service Category:                                                    | I ■ Page 107 Head of 18 ► ► 2 |   |                                                                 |  |  |  |
| Service Name:                                                        |                               | 2 | Type the first few characters to search<br>through 172 choices. |  |  |  |
| Units:                                                               | A/O Medical Care              |   |                                                                 |  |  |  |
| Price:                                                               | Adherence counseling          |   |                                                                 |  |  |  |
| Total:                                                               | Advocacy                      |   |                                                                 |  |  |  |
|                                                                      |                               |   |                                                                 |  |  |  |

By selecting the Service Name first, the Contract list is populated based on contracts this service is active for as of the Date selected.

| Find Client > Search Results > View Details > Services > View > Edit |                                      |  |  |  |  |
|----------------------------------------------------------------------|--------------------------------------|--|--|--|--|
| Save Cancel                                                          |                                      |  |  |  |  |
| Edit                                                                 |                                      |  |  |  |  |
| Client:                                                              | talthaneil, tinurina                 |  |  |  |  |
| Date:                                                                | 12/06/2019                           |  |  |  |  |
| Contract                                                             | Part A 🛃                             |  |  |  |  |
| Service Category:                                                    | Health ed./risk reduction/prevention |  |  |  |  |
| Service Name:                                                        | Counseling                           |  |  |  |  |

When editing services it is important to consider the effect on custom service fields. If the *Service Name* remains the same when the edited service is saved, the custom values are retained. If the *Service Name* is changed, the custom service values are blank allowing a new entry.

Here is an example for a custom service attachment record.

In this case, the Service Name A/O Medical Care has an attachment.

| Find Client > Search Results > View | nd Client > Search Results > View Details > Services > View > Edit |  |  |  |  |  |
|-------------------------------------|--------------------------------------------------------------------|--|--|--|--|--|
| Save Cancel                         |                                                                    |  |  |  |  |  |
| Edit                                |                                                                    |  |  |  |  |  |
| Provider:                           | Kevin's Clinic                                                     |  |  |  |  |  |
| Client:                             | talthaneil, tinurina                                               |  |  |  |  |  |
| Date:                               | 12/16/2020                                                         |  |  |  |  |  |
| Contract:                           | First Contract                                                     |  |  |  |  |  |
| Service Category:                   | Outpatient/Ambulatory Health Services                              |  |  |  |  |  |
| Service Name:                       | A/O Medical Care                                                   |  |  |  |  |  |
| Units:                              | 1                                                                  |  |  |  |  |  |
| Price:                              | 0.01 \$                                                            |  |  |  |  |  |
| Total:                              | 0.01 \$                                                            |  |  |  |  |  |
| Service Provided By:                |                                                                    |  |  |  |  |  |
| Start Time:                         | 12:00 AM                                                           |  |  |  |  |  |
| End Time:                           | 12:00 AM                                                           |  |  |  |  |  |
| Service Comment:                    |                                                                    |  |  |  |  |  |
| Case Manager (WRMA webinar):        | 2                                                                  |  |  |  |  |  |
| Client Documents:                   | 1 Attachments (Access in view mode only)                           |  |  |  |  |  |

If the *Contract* is changed and the *Service Name* remains the same after the edit, the attachment remains for the service.

| Find Client > Search Results > View Details > Services > View > Edit |                                          |  |  |  |  |
|----------------------------------------------------------------------|------------------------------------------|--|--|--|--|
| Save Cancel                                                          |                                          |  |  |  |  |
| Edit                                                                 |                                          |  |  |  |  |
| Provider:                                                            | Kevin's Clinic                           |  |  |  |  |
| Client:                                                              | talthaneil, tinurina                     |  |  |  |  |
| Date:                                                                | 12/16/2020                               |  |  |  |  |
| Contract:                                                            | 2015 Contract                            |  |  |  |  |
| Service Category:                                                    | Outpatient/Ambulatory Health Services    |  |  |  |  |
| Service Nam <mark>e:</mark>                                          | A/O Medical Care                         |  |  |  |  |
| Units:                                                               | 1                                        |  |  |  |  |
| Price:                                                               | 0.01 \$                                  |  |  |  |  |
| Total:                                                               | 0.01 \$                                  |  |  |  |  |
| Service Provided By:                                                 |                                          |  |  |  |  |
| Start Time:                                                          | 12:00 AM                                 |  |  |  |  |
| End Time:                                                            | 12:00 AM                                 |  |  |  |  |
| Service Comment:                                                     |                                          |  |  |  |  |
| Case Manager (WRMA webinar):                                         | 2                                        |  |  |  |  |
| Client Documents:                                                    | 1 Attachments (Access in view mode only) |  |  |  |  |

In this case, the Service Name was changed during the edit.

| Find Client > Search Results > View | / Details > Services > View > Edit       |
|-------------------------------------|------------------------------------------|
| Save Cancel                         |                                          |
| Edit                                |                                          |
| Client:                             | talthaneil, tinurina                     |
| Date:                               | 12/16/2020                               |
| Contract:                           | First Contract                           |
| Service Category:                   | Outpatient/Ambulatory Health Services    |
| Service Name:                       | o/a mc                                   |
| Units:                              | 1                                        |
| Price:                              | 0.01 \$                                  |
| Total:                              | 0.01 \$                                  |
| Provided By:                        |                                          |
| Start Time:                         |                                          |
| End Time:                           |                                          |
| Service Comment:                    |                                          |
| Case Manager (WRMA webinar):        | 2                                        |
| Client Documents:                   | O Attachments (Access in view mode only) |

The document attached to the other service is no longer in the Attachment List. A new document can then be uploaded if needed.